## **VBグラフィックス:生産システムの問題(ガントチャートの作成)**

担当:諏訪·川野·寒川

総処理時間=28時間

ガントチャート(Gantt chart)とは:

ガントが考案した管理図表で,時間を区切った図表に作業の開始時から完了時までバーで示し, 作業の先行関係や総処理時間などを視覚的に表したもの。

フローショップスケジューリング(Flow-shop Scheduling)とは: すべてのジョブ(各製品づくり)において、機械の利用順序が同じで、各機械は同時に2つ 以上の仕事ができない生産形態。

【例題】表1に示すようなフローショップ問題において,製品の生産順序がJ1→J2→J3→J4の場合の ガントチャートを描き,総処理時間を求めよ。

|      | 表1 各機械の加工時間 単位:時間) |         |         |        |  |  |  |  |  |  |  |  |  |
|------|--------------------|---------|---------|--------|--|--|--|--|--|--|--|--|--|
|      | 製品 (1)             | 製品 (12) | 製品 (43) | 製品 ↓4) |  |  |  |  |  |  |  |  |  |
| 機械 1 | 6                  | 2       | 8       | 5      |  |  |  |  |  |  |  |  |  |
| 機械2  | 4                  | 5       | 3       | 7      |  |  |  |  |  |  |  |  |  |

【解答】

|     |     |    |  |       |   |    |    | 11.4 |               |         |   |    |  |  |
|-----|-----|----|--|-------|---|----|----|------|---------------|---------|---|----|--|--|
| 0   | ) 5 |    |  | 10    |   |    | 15 |      | 20            |         | ↓ | 30 |  |  |
|     |     |    |  |       |   |    |    |      |               |         |   |    |  |  |
| 機械1 |     | J1 |  | J2 J3 |   |    |    |      | J4            |         |   |    |  |  |
|     |     |    |  |       |   |    |    |      |               |         |   |    |  |  |
| 機械2 |     |    |  | J     | 1 | J2 |    |      | $\mathbf{J3}$ |         |   | J4 |  |  |
|     |     |    |  |       |   |    |    | ٦    |               |         |   |    |  |  |
|     |     |    |  |       |   |    |    |      |               | 18 44 1 |   |    |  |  |

時間

^機械1が終わっていな いので、詰められない。

(い)て、 田のりり4いよい。

【問題1】J2→J4→J1→J3の場合のガントチャートを描き、総処理時間を求めよ。(手書きでよい)

|      | 時一間 |  |          |  |    |  |  |    |  |  |  |    |  |  |    |  |  |    |  |  |  |
|------|-----|--|----------|--|----|--|--|----|--|--|--|----|--|--|----|--|--|----|--|--|--|
|      | 0   |  | <b>5</b> |  | 10 |  |  | 15 |  |  |  | 20 |  |  | 25 |  |  | 30 |  |  |  |
|      |     |  |          |  |    |  |  |    |  |  |  |    |  |  |    |  |  |    |  |  |  |
| 機械 1 |     |  |          |  |    |  |  |    |  |  |  |    |  |  |    |  |  |    |  |  |  |
|      |     |  |          |  |    |  |  |    |  |  |  |    |  |  |    |  |  |    |  |  |  |
| 機械 2 |     |  |          |  |    |  |  |    |  |  |  |    |  |  |    |  |  |    |  |  |  |
|      |     |  |          |  |    |  |  |    |  |  |  |    |  |  |    |  |  |    |  |  |  |

【問題2】J3→J1→J4→J2の場合のガントチャートを描き、総処理時間を求めよ。

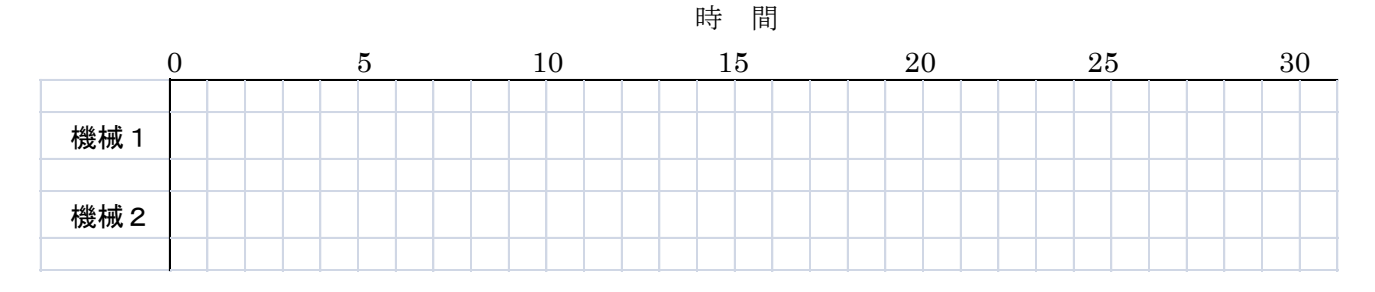

## 演習 G3 [gantt]

下の図のように、PictureBox、TextBox、Button、Labelを用意する。「初期化」ボタンを押して、ガ ントチャートの基盤を PictureBox に描き、変数の初期化を行う。次に製品ボタンを任意の順番に押すと ガントチャートが作成され、総処理時間が TextBox に表示されるプロジェクト。

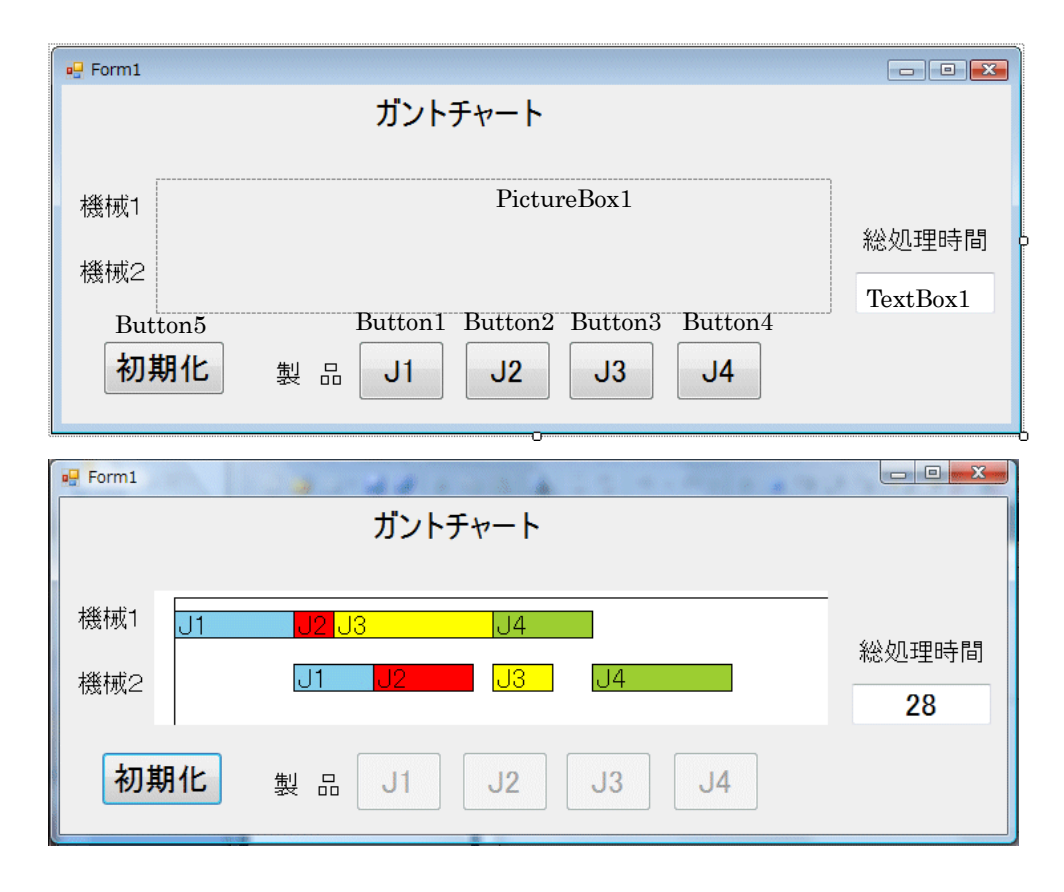

## 【プログラムコード】

Public Class Form1

Dim j1() As Integer = {0, 6, 4} ← j1()は「配列(番号付き変数)」 j1(0)=0, j1(1)=6, j1(2)=4
Dim j2() As Integer = {0, 2, 5}
Dim j3() As Integer = {0, 8, 3}
Dim j4() As Integer = {0, 5, 7}
A& & Marce and A and A a

Dim g As Graphics – PictureBox1.CreateGraphics() ← PictureBox1.(29774397)神成 g.Clear(Color.White) ← ピクチャーボックスを白色で埋める g.DrawLine(Pens.Black, 15, 15 - 10, 15, 200) ← ガントチャートの縦軸を描く g.DrawLine(Pens.Black, 15, 15 - 10, 850, 15 - 10) ← ガントチャートの横軸を描く Button1.Enabled = True ← ボタン1を押せる状態にする

```
Button2. Enabled = True ← ボタン2を押せる状態にする
       Button3. Enabled = True ← ボタン3を押せる状態にする
       Button4. Enabled = True ← ボタン4を押せる状態にする
       TextBox1.Text = "" ← テキストボックスをクリアする
       m1last = 0
       m2last = 0
                       変数の初期化
       flag = 0
       count = 0
   End Sub
ガントチャートの作成
Private Sub Button ①_Click(sender As System.Object, • • •
       Dim g As Graphics = PictureBox1.CreateGraphics() ← PictureBox1 にグラフィックス作成
       Dim objFont = New Font("MS Pゴシック", 16) ← グラフィックス用にフォントを定義
       x = 15 + m1last * 15 ← バーの左上の x 座標(現時点の終了時刻 m1last)
機
       v = 15
械
       w = j①(1) * 15 ← バーの幅(J1の加工時間 j1(1))
1
\mathcal{O}
       h = 20
バ
       g.FillRectangle(Brushes.SkyBlue, x, y, w, h)
1
       g.DrawRectangle(Pens.Black, x, y, w, h)
描
      g.DrawString("J<sup>()</sup>, objFont, Brushes.Black, x, y)
面
       m1last = m1last + i(1) (1) ← J1 の配置が終わると,新しい終了時刻に更新
       If flag = 0 Then
                            押したボタンが1個目ならば、機械2の終了時刻の初期値は
          m2last = j(1)(1)
                             機械1の終了時刻となる
          flag = 1
       End If
       If m2last < m1last Then
                                 機械1が終わってからでないと機械2を利用できないので,
機械1の終了時刻の方が大きいなら,それが m2last になる。
          m2last = m1last
       End If
       x = 15 + m2last * 15
       y = 15 + 40
 械
       w = j(1)(2) * 15
 2
       h = 20
 \mathcal{O}
       g.FillRectangle(Brushes.SkyBlue, x, y, w, h)
 バ
 1
       g.DrawRectangle(Pens.Black, x, y, w, h)
 描
       g.DrawString("J<sup>(1)</sup>, objFont, Brushes.Black, x, y)
 面
       m2last = m2last + j①(2) ← J1 の配置が終わると,新しい終了時刻に更新
       Button(1).Enabled = False ← ボタン1が押せない状態にする
                        ← 押したボタンの個数をカウント
       count = count + 1
       If count = 4 Then
                                  ボタンをすべて押したら、総処理時間を表示
          TextBox1.Text = m2last
       End If
   End Sub
```

```
以下,ボタン 2~ボタン 4 をクリックしたときのプロシジャーは,上記コード中の①をボタン番号
に変える。
```

バーの色は、Brushes.Red (赤)、Brushes.Yellow (黄色)、Brushes.YellowGreen (黄緑) などを用いる。

【補足】最適アルゴリズム

総処理時間が最小になるアルゴリズム(手順)は、いろいろ考案されているが、代表的なものに 「ジョンソン法」がある。

ジョンソン法

- 1. 最小加工時間を選択する
- 2. この時間が前工程(機械1)であれはそのジョブを前から並べる
- 3. この時間が後工程(機械2)であればそのジョブを後ろから並べる。
- 4. 未割り当てジョブが無くなるまでに上記3ステップを繰り返す。

このアルゴリズムを VB でコーディングすれば、自動的にスケジュールが決定される。